# 業者登録システム ID・パスワードの確認

| <ol> <li>ID・パスワードの確認</li></ol>                                                                                                    | 業者登録システム ID・パスワードの確認 | 1  |
|----------------------------------------------------------------------------------------------------|----------------------|----|
| <ul> <li>2 入札参加有資格者名簿情報の確認</li> <li>○工事で申請するときの確認方法</li> <li>○物品・委託で申請するときの確認方法</li> <li>③ コンサルで申請するときの確認方法</li> <li>3 エラーメッセージ毎の対処方法</li> </ul> | 1 ID・パスワードの確認        | 2  |
| <ul> <li>〇工事で申請するときの確認方法</li></ul>                                                                                                    | 2 入札参加有資格者名簿情報の確認    | З  |
| <ul> <li>○物品・委託で申請するときの確認方法</li> <li>○コンサルで申請するときの確認方法</li> <li>3 エラーメッセージ毎の対処方法</li> </ul>                                                      | O工事で申請するときの確認方法      | З  |
| <ul> <li>〇コンサルで申請するときの確認方法</li> <li>3 エラーメッセージ毎の対処方法</li> </ul>                                                                                  | 〇物品・委託で申請するときの確認方法   | 6  |
| 3 エラーメッセージ毎の対処方法 <sup>2</sup>                                                                                                    | 〇コンサルで申請するときの確認方法    | 9  |
|                                                                                                    | 3 エラーメッセージ毎の対処方法     | 12 |

#### 1 ID・パスワードの確認

#### 1 ID・パスワードの確認

下記の図を確認し、業者登録システムで使用する ID とパスワードが使用可能であるか確認してく ださい。

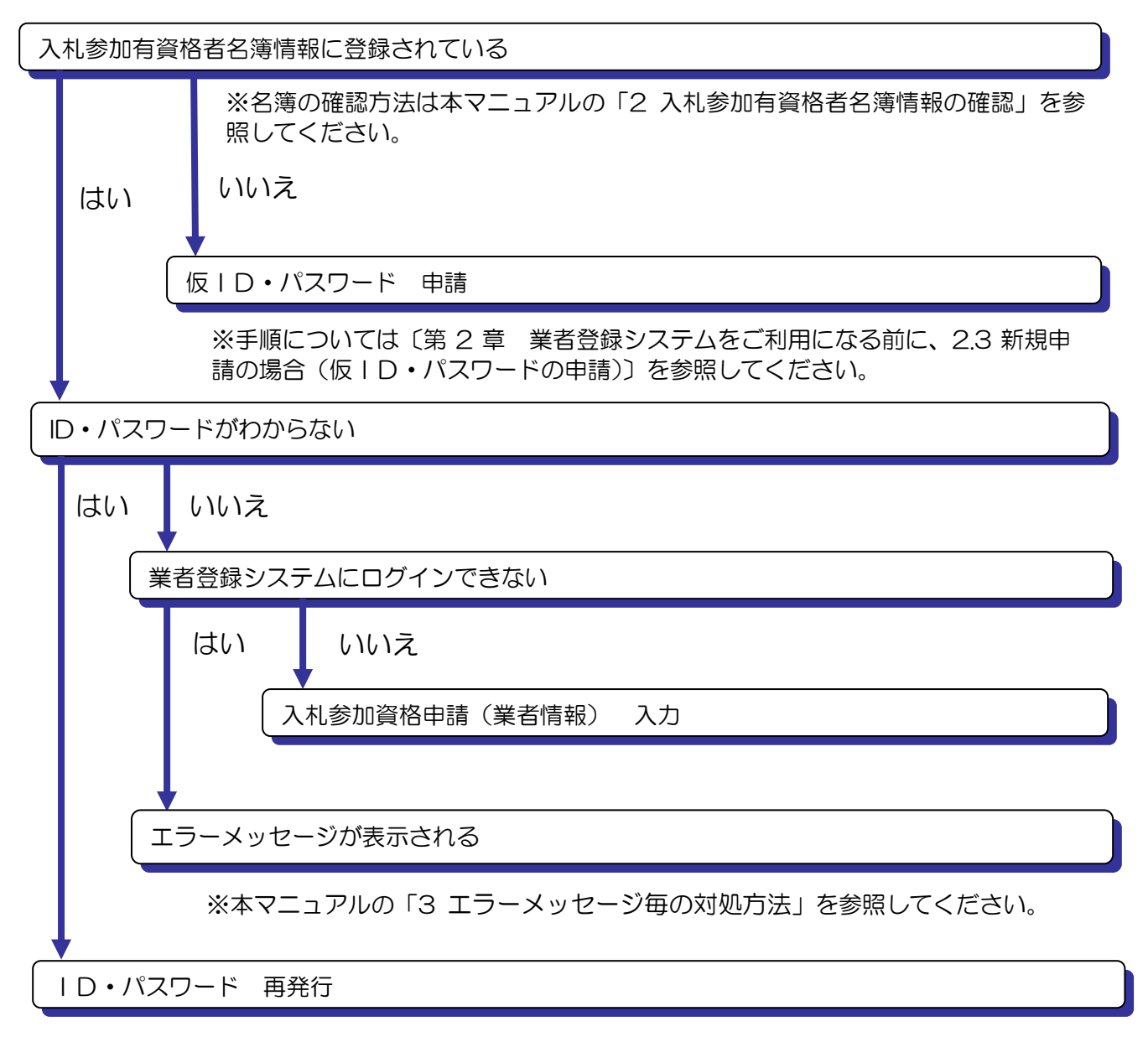

※手順については〔第2章 業者登録システムをご利用になる前に、2.4.1 パスワードがわからない場合〕を参照してください。

## 2 入札参加有資格者名簿情報の確認

## 〇工事で申請するときの確認方法

(1) 大阪市電子調達システムトップページから入札情報サービスを起動します。

| メニュー ゆお知らせ                                              |                                            |
|---------------------------------------------------------|--------------------------------------------|
| (第15488<br>(第1557年4)<br>27天27<br>4455-4002<br>4456-4002 | 20 AND AND AND AND AND AND AND AND AND AND |
| ■ワービス<br>大阪市ホーム > 電子                                    | 子調達システムトップ > 入札,情報サービストップ                  |
| <b>102714</b><br>大阪市電子網通シン<br>1000年1月1日                 | 1TY<br>274                                 |
| 82374                                                   | 大阪市電子調達システム                                |
| 18-918-安東. <b>日本1</b> 年<br>575-552 0入た業1                | 入礼情報サービス                                   |
| ての方へ<br>第二195<br>二百章-1                                  | OSAKA CITY                                 |
| 些内                                                      |                                            |
|                                                         |                                            |
| 19-FARMAR WELLS                                         |                                            |
|                                                         | エ事メニュー 株品メニュー エンサルメニュー                     |
|                                                         |                                            |
|                                                         |                                            |

(2) 左側のメニューの入札参加有資格者名簿情報ボタンをクリックします。

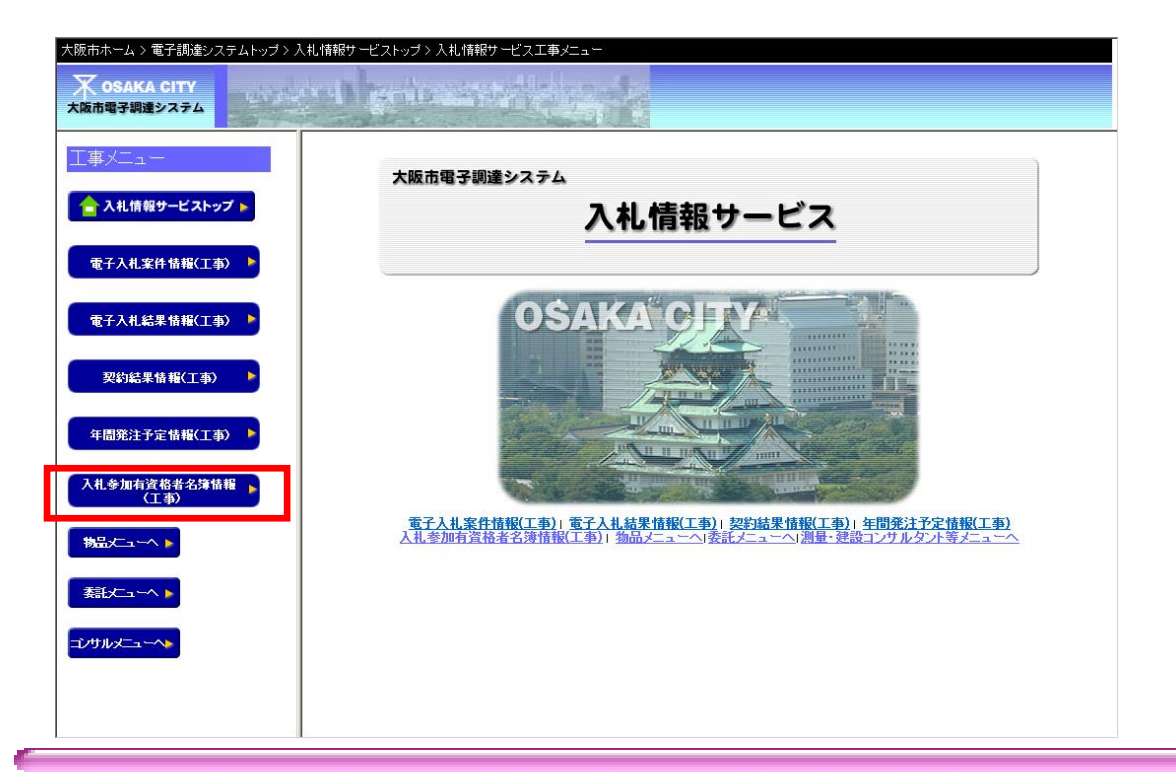

(3)「名称」に会社名を入力し、「検索実行」ボタンをクリックします。

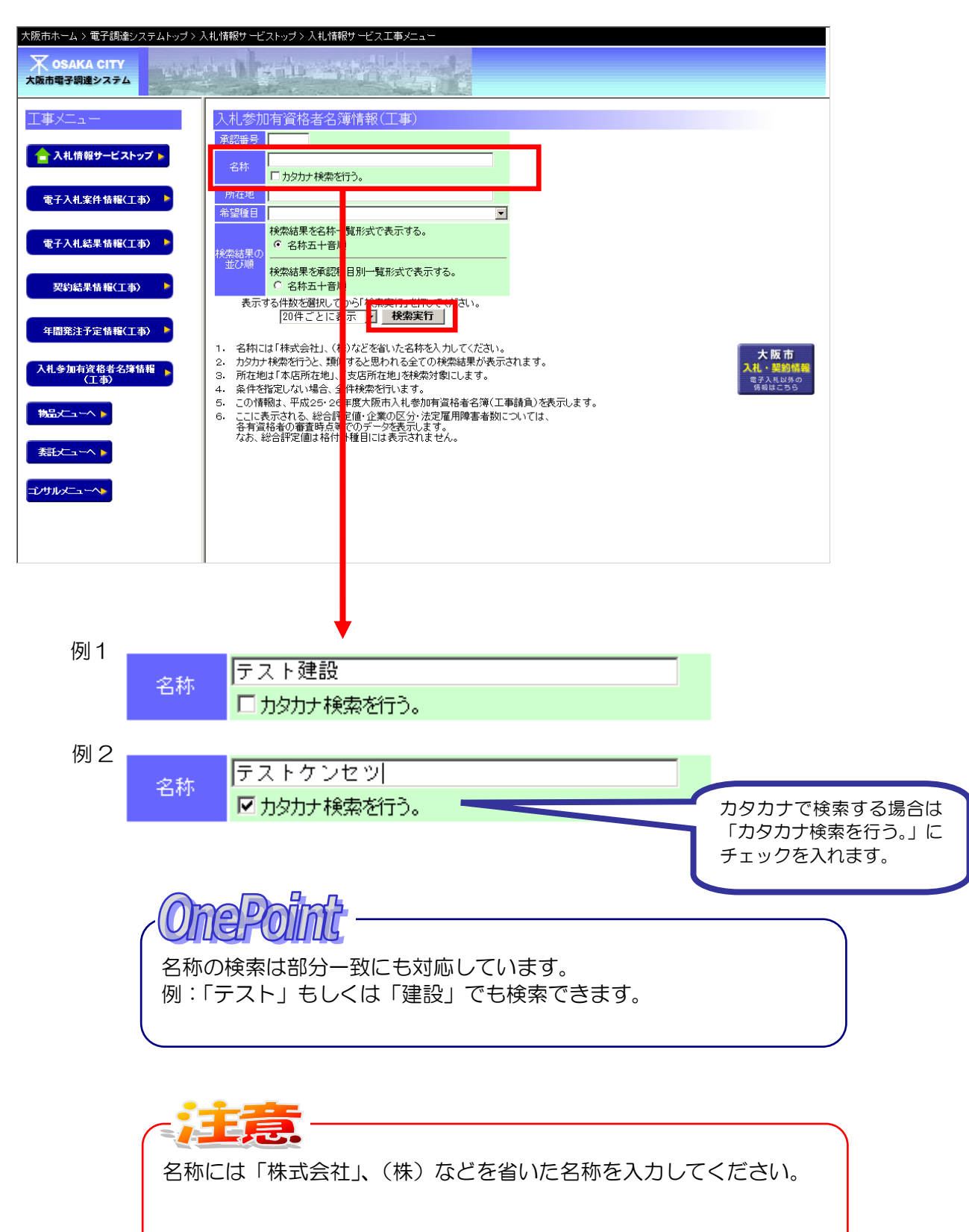

(4)検索結果が表示されていれば、名簿に掲載されていることになります。

| 大阪市ホーム > 電子調達システムトップ > ) | ∖札情報サービストップ > 入札情報サービスエ                 | 事メニュー                     |              |         |              |
|--------------------------|-----------------------------------------|---------------------------|--------------|---------|--------------|
| 大阪市電子調達システム              |                                         |                           |              |         |              |
| 工事メニュー                   | 入札参加有資格者名簿情報(ユ                          | 事)                        |              |         |              |
| 合 入札情報サービストップ 🕨          | 機楽結末1件を20件ことに表示してい<br>現在1件目から1件目を表示していま | ,1 & 9 °<br>[] <b>j</b> ° |              |         |              |
| 電子入札案件情報(工事)             | 承認番号     名称       テス建設(株)       本店所在地   | 代表者名(役職)<br>              | 受任者名(役職)<br> | 希望種目 項目 | 3 登録日時 総合評定値 |
| 電子入札結果情報(工事) 🕨           | 1 電話番号 FAX番号                            | <u>企業の区分</u><br>登録種目      | 法定雇用障害者数     |         |              |
| 契約結果情報(工事)               | 土ブ建大左と 法石屋電管タ 鋼橋                        | ◎舗 しゅ 板ガ塗防内樹              | 總絕通國井具水消清    |         |              |
| 年間発注予定情報(工事) 🕨           | 検索画面に戻る                                 |                           |              |         |              |
| 入札参加有資格者名簿情報<br>(工事)     |                                         |                           |              |         |              |
| 物品大ユーヘ 🕨                 |                                         |                           |              |         |              |
|                          |                                         |                           |              |         |              |
| ⊐ンサルメニューへ►               |                                         |                           |              |         |              |
|                          |                                         |                           |              |         |              |

〇物品・委託で申請するときの確認方法

(1) 大阪市電子調達システムトップページから入札情報サービスを起動します。

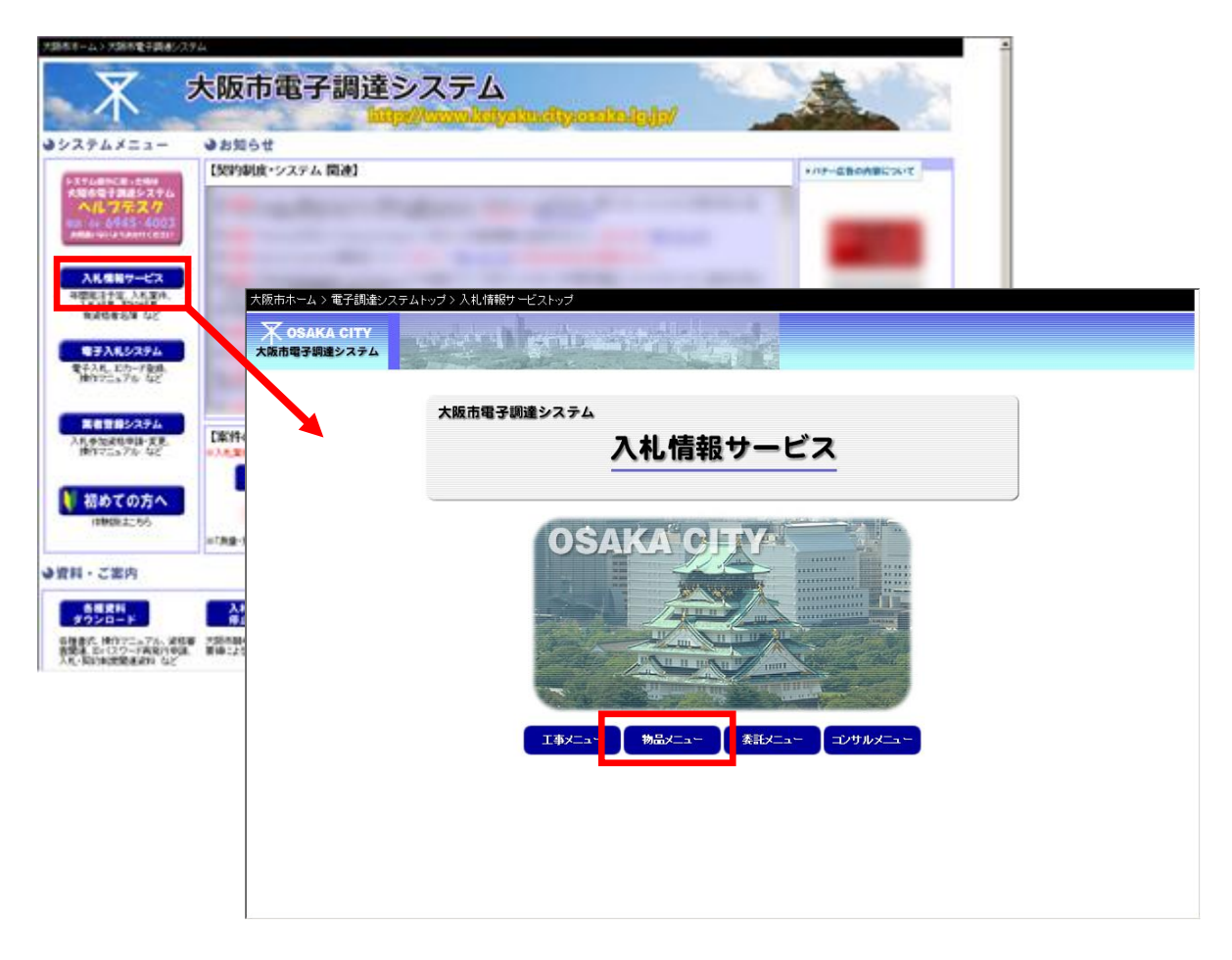

(2) 左側のメニューの入札参加有資格者名簿情報ボタンをクリックします。

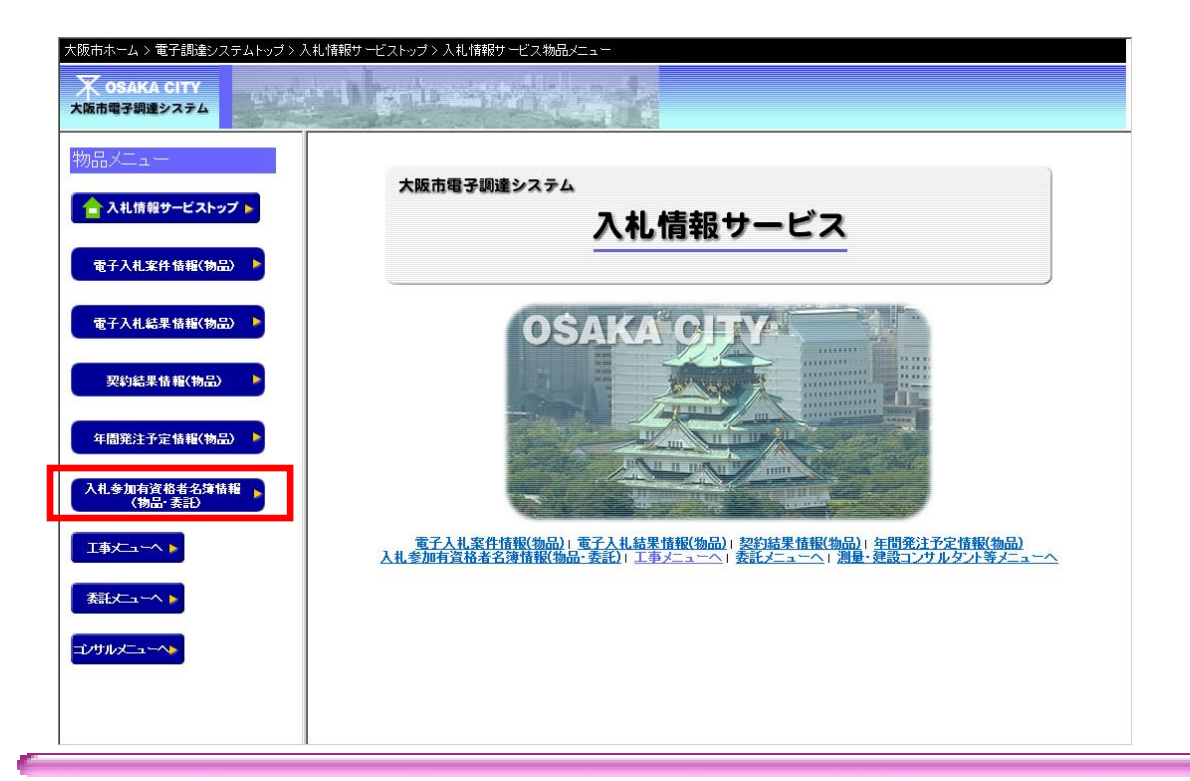

(3)「名称」に会社名を入力し、「検索実行」ボタンをクリックします。

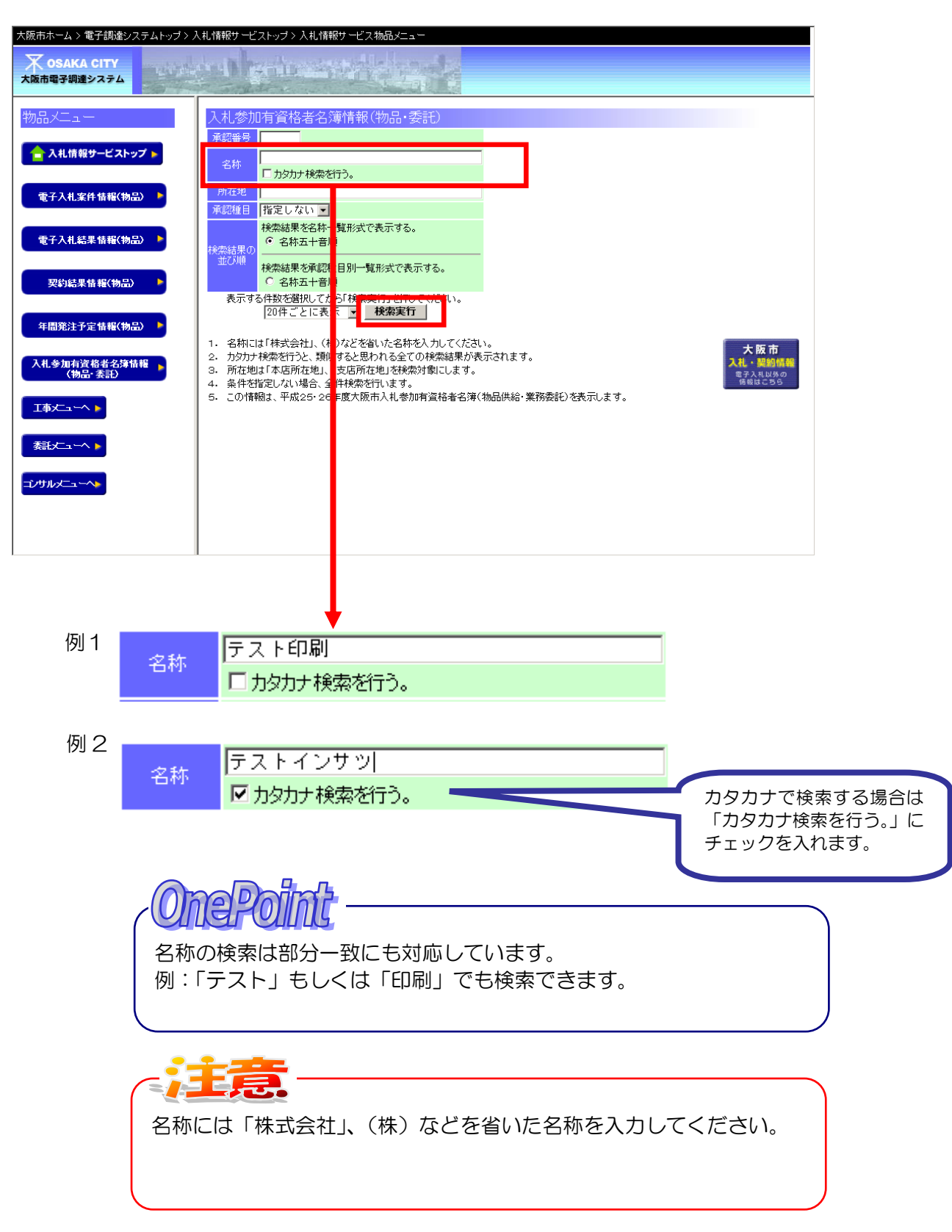

(4)検索結果が表示されていれば、名簿に掲載されていることになります。

| 大阪市ホーム > 電子調達システムトップ > /    | 入札情報サービストップ > 入札情報サービス物品                       | ×=                         |  |
|-----------------------------|------------------------------------------------|----------------------------|--|
| ズ OSAKA CITY<br>大阪市電子調達システム |                                                |                            |  |
| 物品メニュー                      | 入札参加有資格者名簿情報(物品<br>検索結果1件を20件ごとに表示してい          | R·委託)<br>ます。               |  |
| 🗕 合 入札情報サービストップ 🕨           | 現在1件目から1件目を表示しています                             | ō                          |  |
| 電子入札案件情報(物品) 🕨              | 承認番号         名称           テスト印刷(株)           1 | 代表者名(役職) 受任者名(役職)<br>支店所在地 |  |
| 電子入札結果情報(物品) 🕨              | 電話番号 FAX番号                                     | 資本金(千円)   企業の区分            |  |
| 契約結果情報(物品)                  | 検索画面に戻る                                        |                            |  |
| 年間発注予定情報(物品) 🕨              |                                                |                            |  |
| 入札参加有資格者名簿情報<br>〈物品· 表記〉    |                                                |                            |  |
| 工事大→→ ▶                     |                                                |                            |  |
| <b>委託大コーヘ ▶</b>             |                                                |                            |  |
| ᠴᢧᡃᡛᡅᢣ᠋ᠴ᠆ᠰ                  |                                                |                            |  |

〇コンサルで申請するときの確認方法

(1) 大阪市電子調達システムトップページから入札情報サービスを起動します。

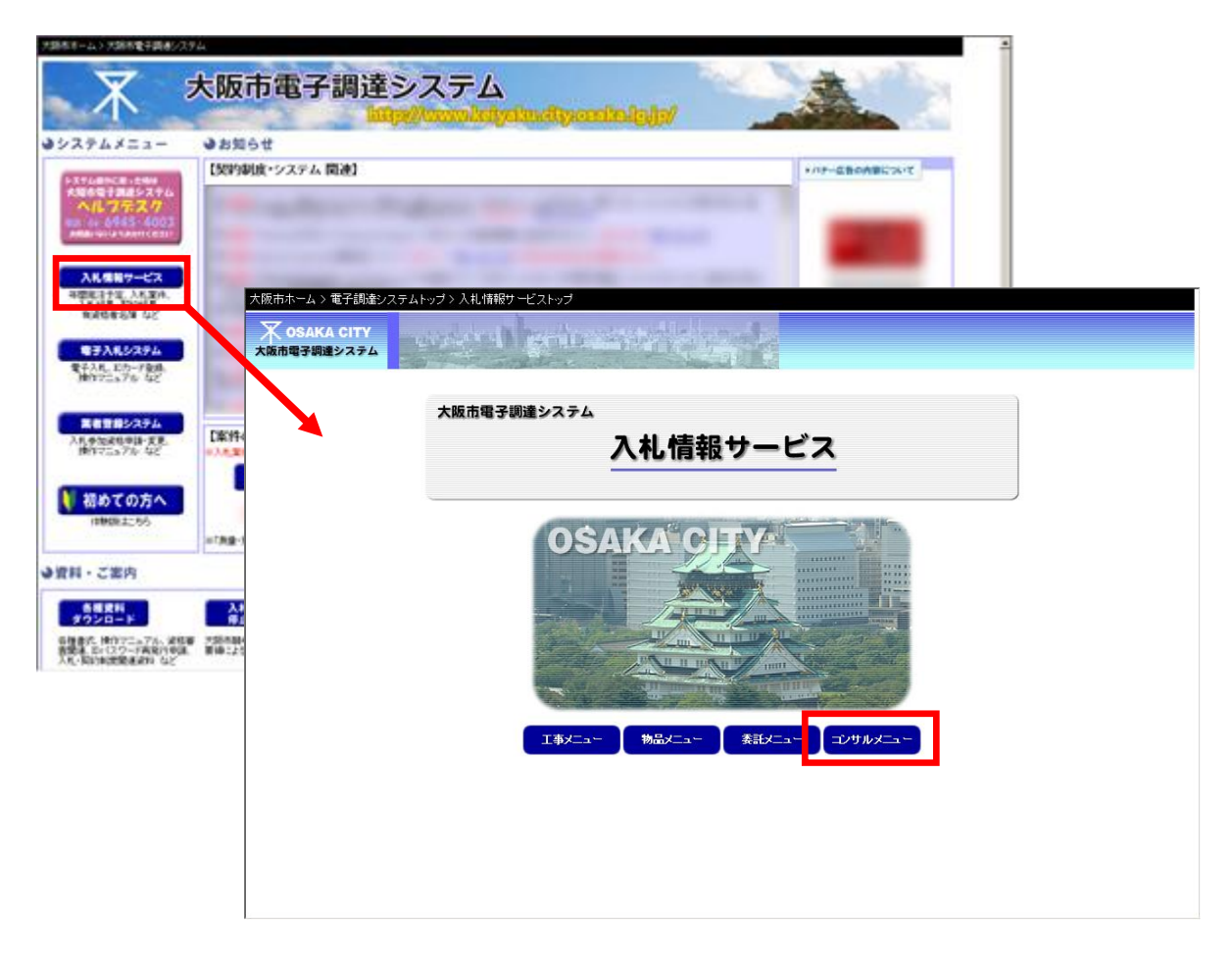

(2) 左側のメニューの入札参加有資格者名簿情報ボタンをクリックします。

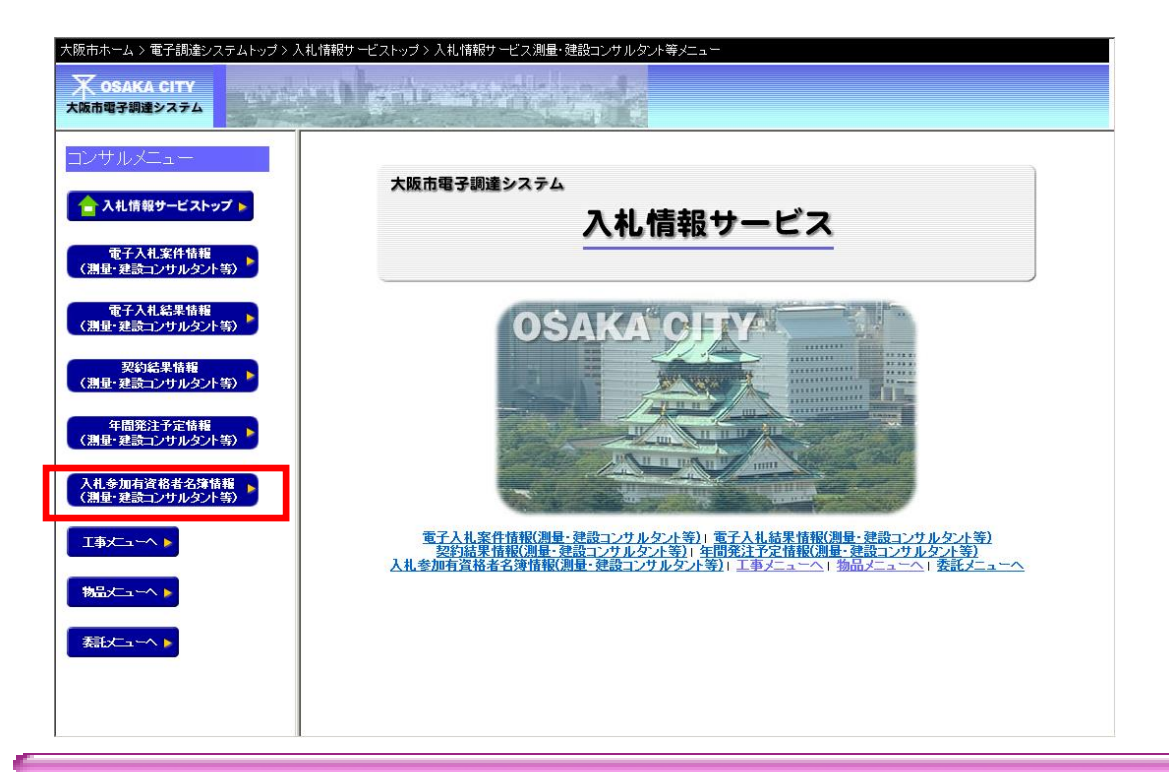

(3)「名称」に会社名を入力し、「検索実行」ボタンをクリックします。

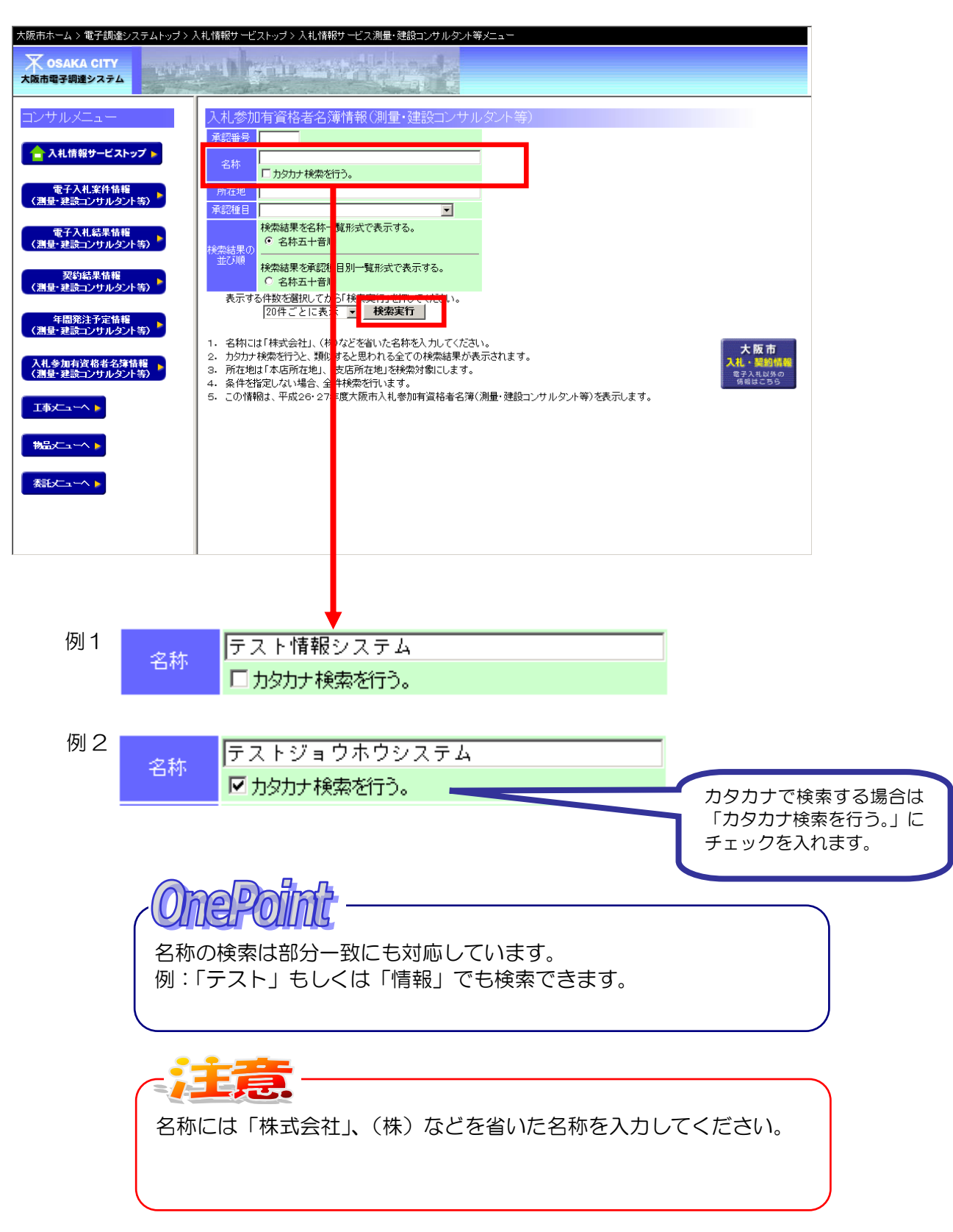

(4)検索結果が表示されていれば、名簿に掲載されていることになります。

| 大阪市ホーム > 電子調達システムトップ > 入札情報サービストップ > 入札情報サービス測量・建設コンサルタント等メニュー |                                                        |                            |        |
|----------------------------------------------------------------|--------------------------------------------------------|----------------------------|--------|
| ズ OSAKA CITY<br>大阪市電子調達システム                                    |                                                        |                            |        |
| コンサルメニュー                                                       | ー<br>入札参加有資格者名簿情報(測量・通<br>検索結果1件を20件ごとに表示しています         | 記コンサルタント等)<br>•            |        |
| 合 入札情報サービストップ 🕨                                                | 現在1件目から1件目を表示しています。                                    |                            |        |
| 電子入札案件情報<br>(測量・建設コンサルタント等)                                    | 承認番号         名称           (#)テスト情報システム           本店所在地 | 代表者名(役職) 受任者名(役職)<br>支店所在地 | 承認種目項目 |
| 電子入札結果情報<br>(測量・建設コンサルタント等)                                    | 電話番号 FAX番号                                             | 資本金(千円) 企業の区分              |        |
| 契約結果情報<br>(測量・建設コンサルタント等)                                      | 検索画面に戻る                                                |                            |        |
| 年間発注予定情報 (測量・建設コンサルタント等)                                       |                                                        |                            |        |
| 入札参加有資格者名簿情報<br>〈測量・建設コンサルタント等〉                                |                                                        |                            |        |
| 工事大→ ►                                                         |                                                        |                            |        |
| 物品/ニューへ ▶                                                      |                                                        |                            |        |
|                                                                |                                                        |                            |        |

3 エラーメッセージ毎の対処方法

3 エラーメッセージ毎の対処方法

● 「申請者 ID またはパスワードが誤っています。」

| 文版曲電子構建システム         保信に関する問い合わせはこちら、ヘルプデスク:06-6945-4003           業者登録システム         ログイン           Gtws11 |                                       |
|----------------------------------------------------------------------------------------------------|---------------------------------------|
| 業者登録システム ログイン     Gtws11       申請者ID     //スワード       ログイン     ログイン                                      | 03                                    |
| 申請者iD<br>パスワード<br>ログイン                                                                                   | 1100                                  |
| ※申請者IDのない方はこちら<br><u>仮ID・パスワード申請</u><br>申請者ID またはパスワードが誤っています。                                           | , , , , , , , , , , , , , , , , , , , |

- ブラウザを再起動してから、再度ログインを行ってみてください。
- メモ帳を起動してパスワードを入力し、文字を確認(アルファベットの大文字小文字等)してから文字のコピー/貼付けを行ってみてください。
- 上記の手順でも解決できなかった場合はパスワードを再発行してください。手順については 〔第2章 業者登録システムをご利用になる前に、2.4.1 パスワードがわからない場合〕を 参照してください。
- 「申請者 | Dが現在のものではありません。現在の申請者 | Dがわからない方は「申請者 |
   D・パスワードを忘れた方」のリンクからご確認ください。」

| 大阪市電子調査システム<br>現代目的するはい合わせはこ                                         | 56₀ヘルナデスク:06 <b>-6945-4003</b>                  |
|----------------------------------------------------------------------|-------------------------------------------------|
| 業者登録システム ログイン                                                        | Gtws1100                                        |
|                                                                      |                                                 |
| 中語者に<br>パスワード<br>ロザイン                                                |                                                 |
| 》<br>(次回)<br>中語:                                                     | IDのない方はこちら<br>バスワード申請<br>者ID・バスワードを忘れた <u>方</u> |
| 申請者 I 口が現在のものではありません。<br>現在の申請者 I 口がわからない方は「申請者 I ロ・パスワードを忘れた方」のリンクか | <b>^らご確認ください。</b>                               |
|                                                                      |                                                 |
|                                                                      |                                                 |
|                                                                      |                                                 |
|                                                                      |                                                 |

申請者 | Dが現在のものではありません。ID・パスワードがわからない方はパスワードを再 発行してください。手順については〔第2章 業者登録システムをご利用になる前に、2.4.1 パスワードがわからない場合〕を参照してください。 3 エラーメッセージ毎の対処方法

● 「パスワードの有効期限が切れています。申請者 | D・パスワードを忘れた方」のリンクから パスワードを再発行してください。」

| 大阪市ホーム > 大阪市電子調達システム > 業者登録ログイン                                    | <u>~</u>                                                                |
|--------------------------------------------------------------------|-------------------------------------------------------------------------|
| X OSAKA CITY<br>大阪市電子調達システム<br>操作に首する防、合わ                          | <u>せはこちら。ヘルブデスク:06-6945-4003</u>                                        |
| 業者登録システム ログイン                                                      | Gtws1100                                                                |
| 申請者D<br>パスワードの有効期限が切れています。<br>「申請者ID・パスワードを忘れた方」のリンクからパスワードを再発行してく | #請者IDのない方はこちら<br><u>版ID・パスワート申請</u><br>申請者ID・パ <u>スワートを忘れた方</u><br>ださい。 |

パスワードを再発行してください。手順については〔第2章 業者登録システムをご利用になる前に、2.4.1 パスワードがわからない場合〕を参照してください。

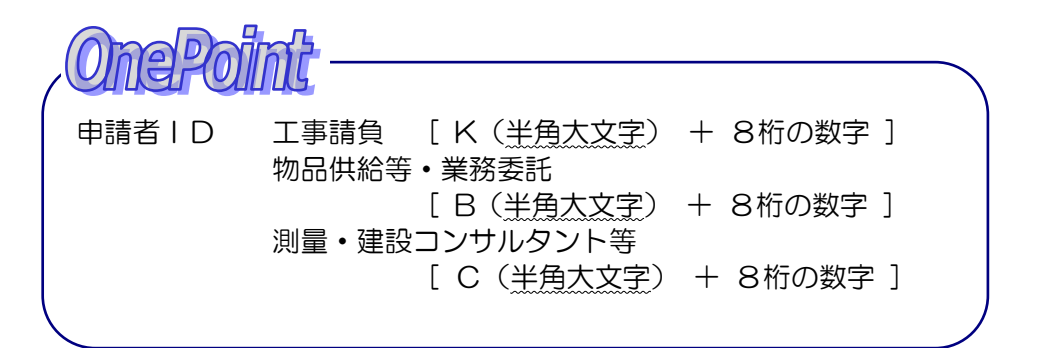

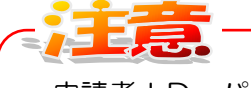

申請者 | D・パスワードで使用可能な文字は、半角英数字のみです。 大文字・小文字は判別されますので、ご注意ください。

現在、入札参加有資格者名簿情報に掲載されている方でパスワードの再 発行を行う場合は承認番号を使用してください。